## How to View/Edit the OCMS Computer Lab Schedule

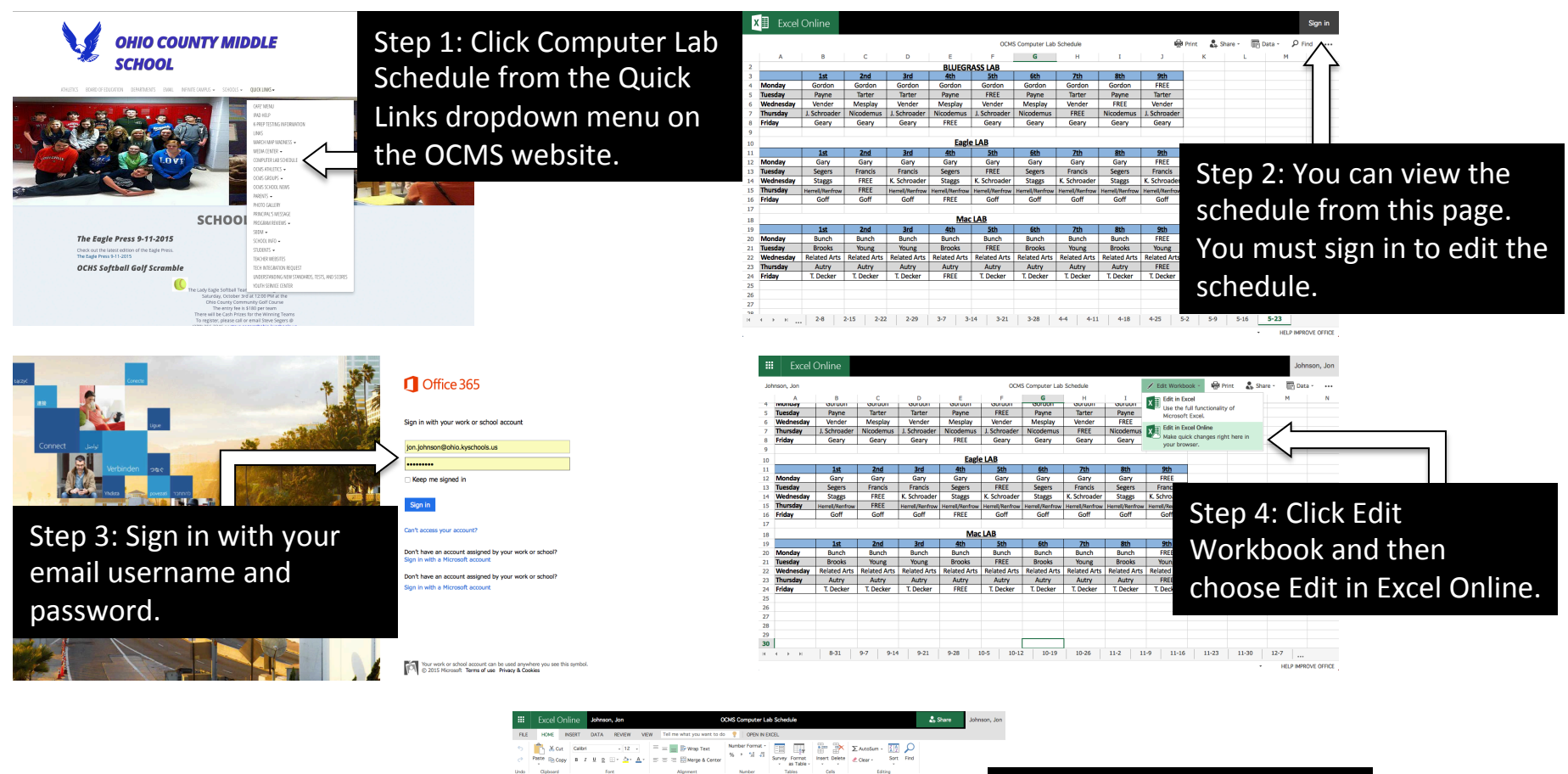

Step 5: Choose the week you want to view.

Step 6: Highlight the cell you want to edit and type in your change. Excel online saves automatically so you can now logout or just close the window.